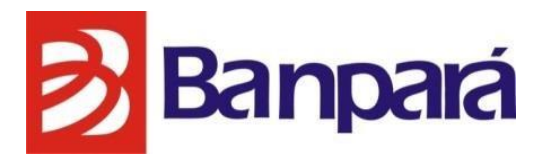

# Roteiro de Preenchimento da Planilha de Projetos

FUNGETUR – Projeto de Investimento

SUDES / GEFRT 2024

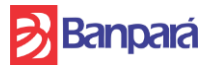

#### **Boas-Vindas**

Seja bem-vindo, cliente e/ou projetista parceiro do Banpará. Agradecemos a confiança depositada em nosso Banco e esperamos que sua experiência com o produto FUNGETUR – Projeto de Investimento seja a melhor possível. Desejamos sucesso ao seu negócio e que seu empreendimento contribua significativamente para o desenvolvimento do setor turístico paraense, gerando emprego e renda para a região.

Estamos sempre à disposição para atendê-lo da melhor forma. Caso tenha dúvidas, informações ou sugestões, nossos colaboradores estarão prontos para assistí-lo em nossa rede de agências.

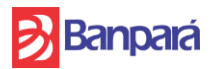

# SUMÁRIO

| 1. APRESENTAÇÃO                                    |
|----------------------------------------------------|
| 2. ORIENTAÇÕES GERAIS5                             |
| 3. COMO OBTER ACESSO À PLANILHA7                   |
| 4. PREENCHIMENTO DA PLANILHA                       |
| 4.1. ABA – Capa de Entrada9                        |
| 4.2. ABA – Checklist10                             |
| 4.3. ABA – Descrição do Empreendimento11           |
| 4.4. ABA – Orçamento Global 15                     |
| 4.5. ABA – Cronograma Físico-Financeiro16          |
| 4.6. ABA – Resumo Orçamentos e Cronograma18        |
| 4.7. ABA - Condições de Financiamento19            |
| 4.8. ABA – Dados Financeiros 20                    |
| 4.9. ABA – Custos e Receitas Projetadas 21         |
| 4.10. ABA – Proposta de Financiamento23            |
| 4.11. ABA – Demonstrativos Financeiros23           |
| 4.12. ABA – Simulação23                            |
| 4.13. ABA – Planilha de Custo/Referência SEOP/PA23 |

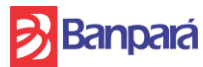

# 1. APRESENTAÇÃO

Este roteiro tem por finalidade descrever e orientar as unidades, clientes principalmente os projetistas envolvidos no fluxo operacional de preenchimento da planilha de projetos para solicitação de financimento na linha FUNGETUR – Projeto de Investimento. Ele servirá como uma fonte de consulta e aplicação para todos os participantes do processo.

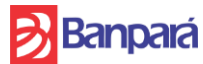

# 2. ORIENTAÇÕES GERAIS

- 2.1. A planilha deve ser aberta com a versão mais recente do programa Excel, pois está com algumas fórmulas das versões mais recentes, não sendo possível utilizar em outros formatos e programas, como o Calc, por exemplo.
- 2.2. A planilha possuem conteúdos bloqueados e protegidos, recomendamos não utilizar qualquer ferramento para desbloqueio destes dados, para fins de manter a integridade das informações.
- **2.3.** Ao salvar, não deve-se alterar o formato original da planilha.
- 2.4. Este Roteiro irá orientar o projetista a elaborar um projeto para apresentação ao Banco do Estado do Pará.
- 2.5. Buscamos elaborar a Planilha e este Roteiro o mais acessível possível para que os projetistas possam utilizar esta ferramenta não apenas como modelo de apresentação da proposta de crédito, como também simulações de projetos, organização de custos em projetos, etc.
- 2.6. Sempre que o projetista for elaborar um projeto para apresentação no Banpara, deverá acessar o site e baixar a versão mais recente da Planilha.
- **2.7.** Sempre utilize uma planilha limpa, sem dados de outros proponentes, para que não haja informações equivocadas.
- 2.8. Sempre que for realizar a colagem de textos ou números de outras fontes ou da própria planilha, selecione o item a ser copiado, pressione "Ctrl+C", selecione a Célula para a colagem, clique com o botão direito do mouse e selecione a opção "Colar Valores".
- 2.9. O projetista deverá revisar todas as informações antes de enviar ao Banco o projeto.
- 2.10. O projeto deverá vir acompanhado dos documentos pertinentes ao Checklist para apresentação da proposta.
- **2.11.** Toda a documentação deverá estar COMPLETA para iniciar a análise do pleito ao Crédito.
- **2.12.** A depender da finalidade do projeto, alguns documentos específicos poderão ser solicitados ao longo da análise.

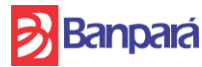

- 2.13. O proponente, desde já, compromete-se a continuar regular com suas obrigações legais e ambientais ao longo do projeto, sob pena de não liberação dos recursos e/ou vencimento antecipado do crédito.
- 2.14. A depender do Porte do empreendimento, bem como o valor solicitado do financiamento, o Banco exigirá contrapartida para a liberação das parcelas de crédito.
- 2.15. As taxas de juros praticadas poderão ser influenciadas pela pelo relacionamento do Banco com o cliente, desta forma, poderá sofrer alteração ao longo da análise, neste caso, o projeto será ajustado e informado ao projetista e cliente para anuência.
- **2.16.** O Banco solicita que seja realizado o seguro dos bens financiados, sobretudo os que serão dados como garantia.
- 2.17. A comprovação de aplicação de recursos deverá ocorrer a cada liberação do projeto, mediante fiscalização e medição de obra, o projetista deve atentar-se a este prazo. Algumas liberações como aquisição de maquinas, equipamentos, serão realizadas mediante carta de crédito e prévia apresentação de nota fiscal, se for o caso.
- **2.18.** Os locais onde todas as informações a serem preenchidas na planilha estão nos campos pintados em azul.
  - 2.19. Os orçamentos devem ser presentados com base na Planilha Padrão de Custos da SEOP-PA que é o parâmetro de mercado praticado em orçamentos apresentados pelas construtoras no Estado do Pará, divulgado periodicamente no endereço eletrônico: <u>https://www.seop.pa.gov.br/planilha-de-custo</u> - onde consta a tabela atualizada de referência para os preços dos serviços técnicos de engenharia e arquitetura.
- 2.20. Como parâmetro para o percentual de BDI, sugere-se a utilização do Acórdão 2622/2013 do TCU, que baliza os percentuais mínimos, médios e máximos para cada tipologia de construção.
- 2.21. O projetista, ao longo do projeto deverá elaborar pareceres técnicos de aplicação dos recursos liberados, bem como de acompanhamento periódico do empreendimento, inclusive com fotos para envio o Banco.

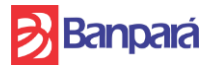

# 3. COMO OBTER ACESSO À PLANILHA

A planilha de projetos com suas atualizações ficarão sempre disponíveis no site do BANPARA, é ideal que ao iniciar cada projeto, o projetista baixe a versão mais atualizada do documento no site, bem como o Checklist atualizado.

Para baixar a planilha o projetista deverá entrar no site do Banco por meio do endereço eletronico <u>https://www.banpara.b.br/</u>, ir na opção "Produtos", depois "Fomento" e Selecionar a opção "FUNGETUR". Ao acessar estas opções, clique em "Projeto de Investimento" ao final da página, haverá um link para realizar o Download da planilha de projeto de investimento e deste roteiro de preenchimento, bastando clicar na opção desejada.

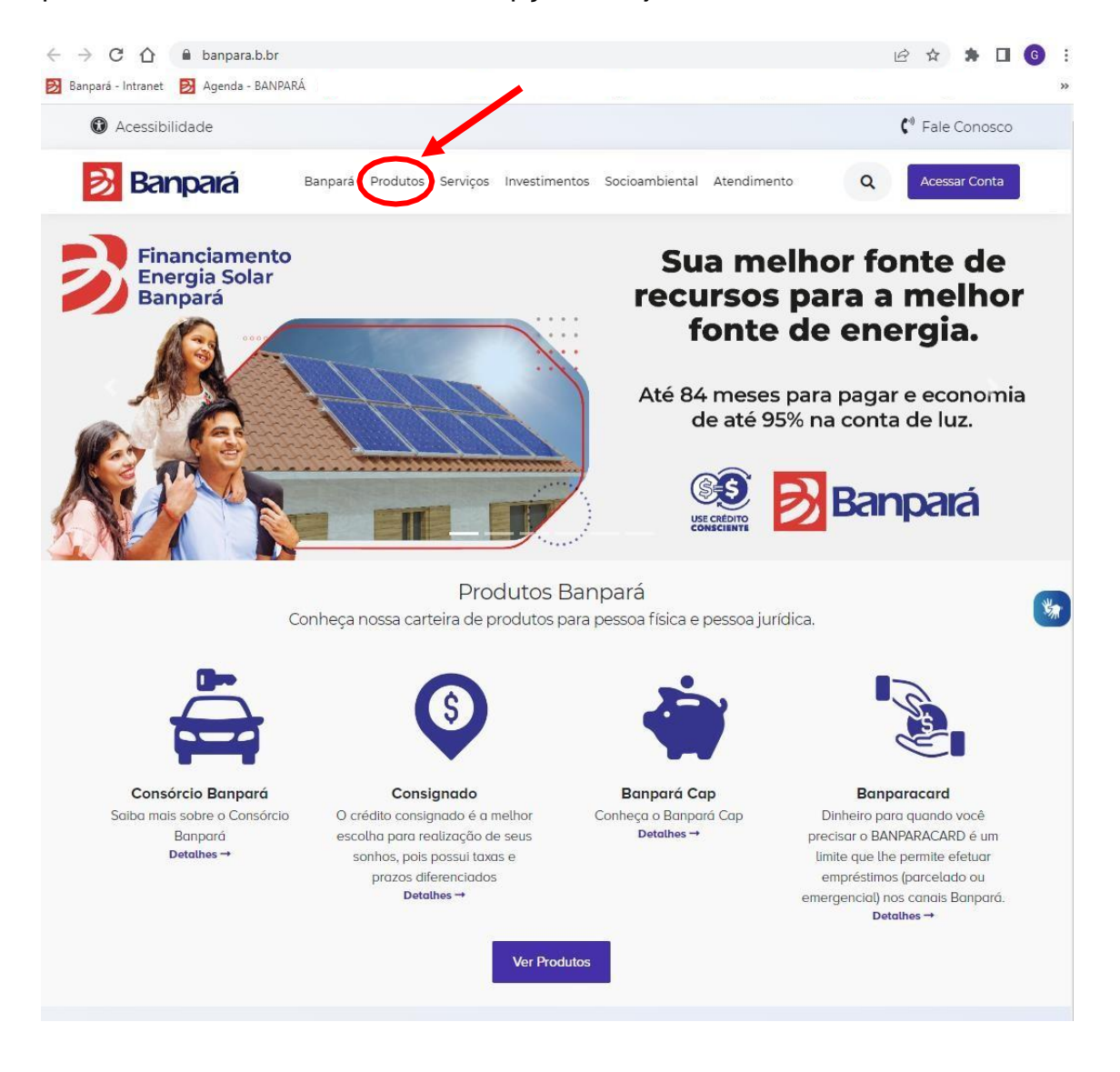

\*Em casos de dúvidas durante o preenchimento da planilha, por gentileza, entre em contato com sua agência de relacionamento.

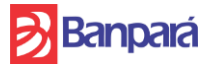

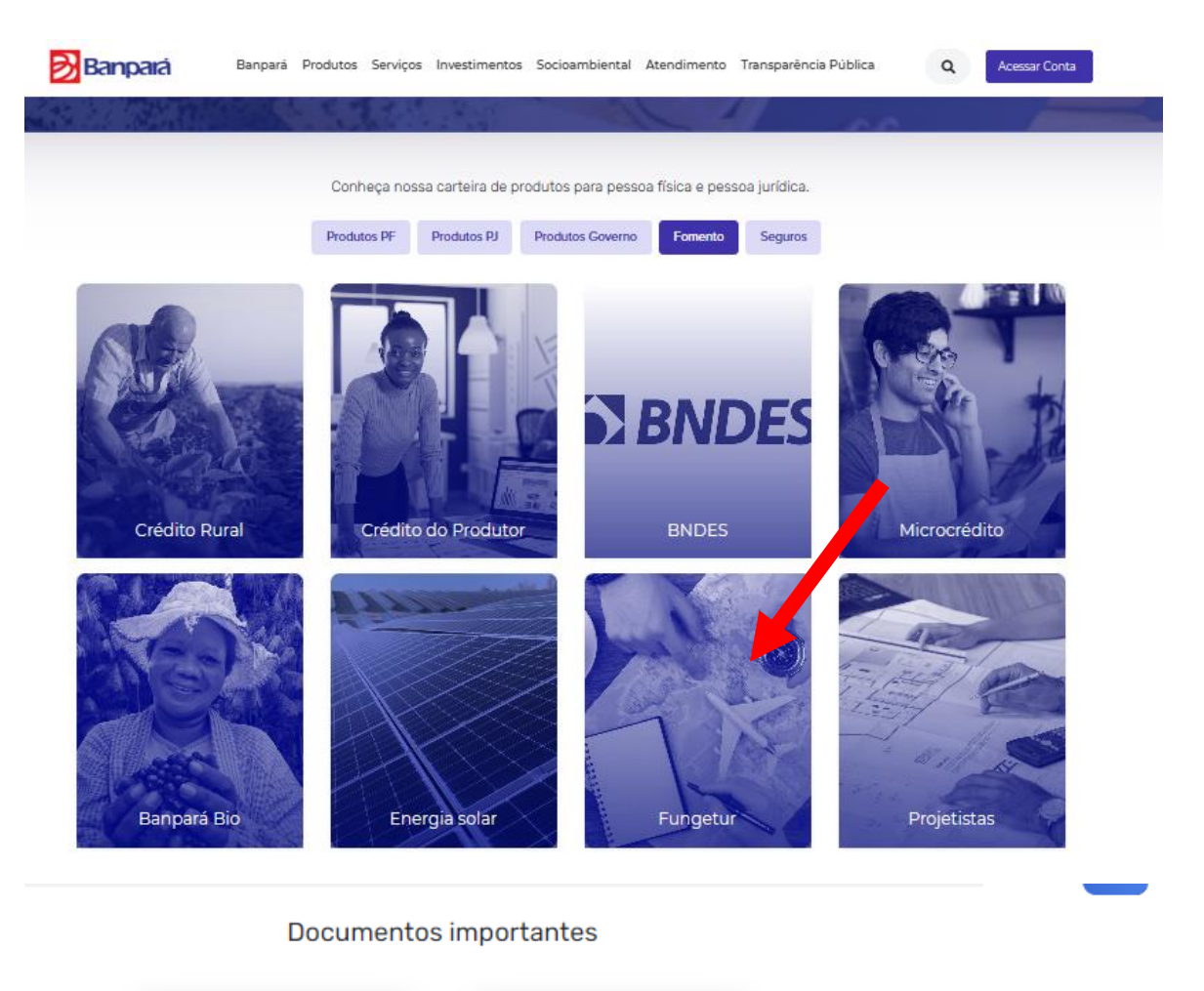

# Roteiro para Preenchimento - FUNCETUR Projeto de Investimento Projeto -FUNCETUR Investimento

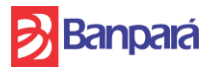

# 4. PREENCIMENTO DA PLANILHA

A Planilha que você receberá será composta por 9 abas, sendo:

- 1. Capa de Entrada
- 2. Checklist
- 3. Descrição do Empreendimento
- 4. Orçamento Geral
- 5. Cronograma Físico-Financeiro
- 6. Resumo Orçamentos e Cronograma
- 7. Condições de Financiamento
- 8. Dados Financeiros
- 9. Custos e Receitas Projetadas
- 10. Proposta de Financimento
- 11. Demonstrativos Financeiros
- 12. Simulação do Financiamento
- 13. Planilha de Custo SEOP/PA

Observação 1: O ideal é que as abas sejam preenchidas respeitando esta ordem, pois cada uma delas vincula informações importantes da aba anterior para prosseguimento do projeto.

Observação 2: Há outras abas que fazem parte da planilha, no entanto se restrigem a utilização do Banpará no processo de análise do projeto.

### 4.1. Aba – Capa de Entrada

Nesta opção, você terá acesso à toda a planilha, bastando selecionar o botão

correspondente à aba que deseja preencher:

Ao clicar em umas das opções, automaticamente, o excel abrirá a aba selecionada para que seja feito o preenchimento.

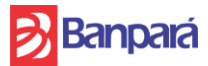

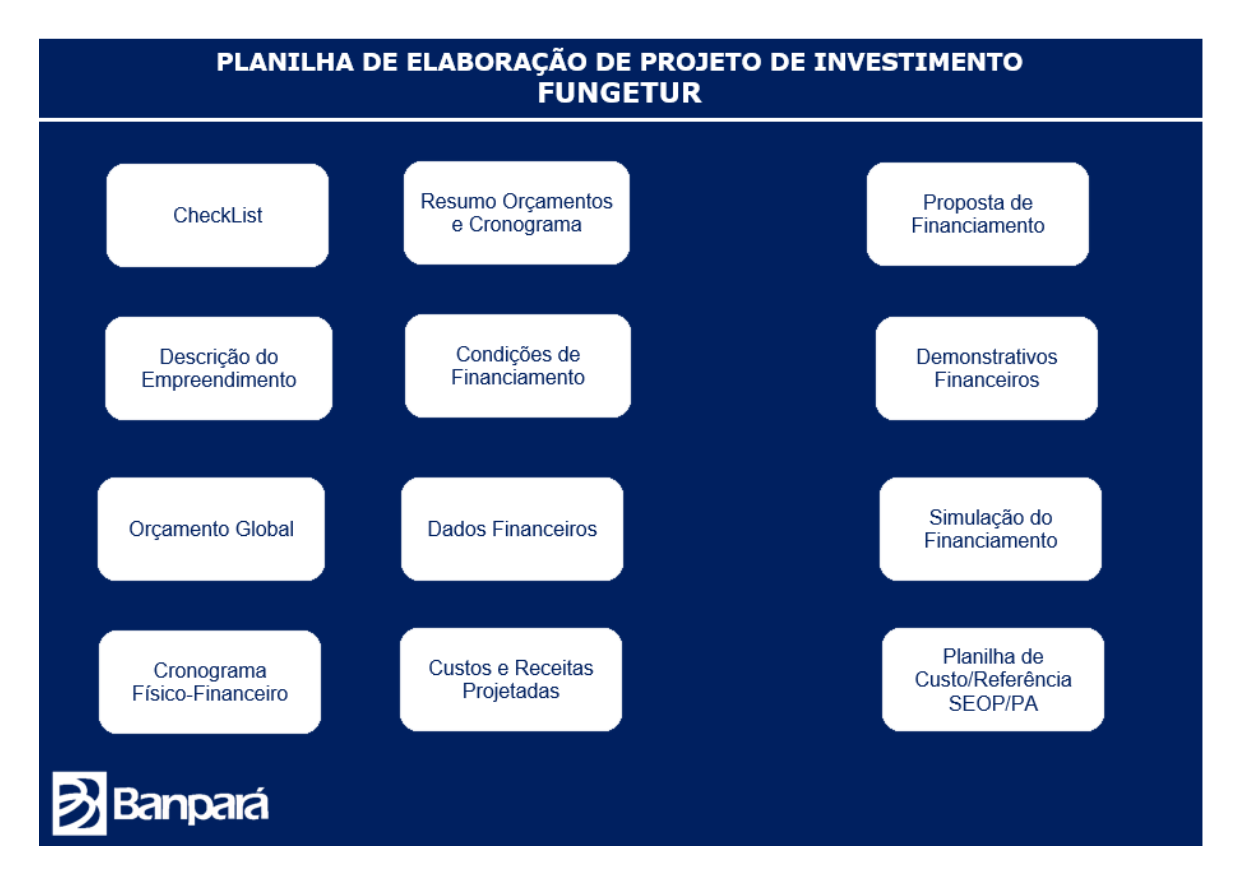

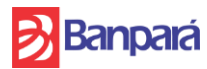

# 4.2. Aba - Checklist

A relação de documentos da aba checklist deverá ser apresentada de forma completa e atualizada, para fins de otimizar a análise do Banco, evitar retrabalho e dar celeridade no processo de deliberação do pleito.

| DOCUMENTOS DO PROPONENTE                                                                                      | SITUAÇÃO |
|----------------------------------------------------------------------------------------------------|----------|
| DOCUMENTOS CADASTRAIS                                                                                         |          |
| Certificado ou comprovante de inscrição no CADASTUR;                                                          |          |
| Comprovante de Inscrição e Situação Cadastral (CNPJ);                                                         |          |
| Consulta de Quadro de Sócios e Administradores – QSA;                                                         |          |
| Ficha cadastral atualizada de Pessoa Jurídica e Pessoa Física (sócios e/ou representantes legais) de pelo     |          |
| menos 30 dias atrás, uma vez que se trata de análise creditícia:                                              |          |
| Contrato social e alterações contratuais, caso necessário;                                                    |          |
| Relação de principais clientes e fornecedores em papel timbrado e assinado pelo Representante Legal do        |          |
| Proponente. O documento deverá conter os telefones de contato dos fornecedores;                               |          |
| Preenchimento de formulário da Declaração de Conformidade Socioambiental disponível na agência.               |          |
| DOCUMENTOS - Sócios e Avalistas                                                                               |          |
| Declaração de Imposto de Renda (DIRPF)                                                                        |          |
| DADOS ECONÔMICO-FINANCEIROS (Para empresas já em funcionamento ou conglomerado ec                             | onômico) |
| DEFIS dos últimos 3 anos – Caso seja optante do Simples Nacional;                                             |          |
| Extrato do Simples Nacional dos últimos 03 anos - Caso a empresa seja Simples Nacional;                       |          |
| ECD e ECF dos últimos 03 anos - caso a empresa seja Lucro Real ou Lucro Presumido;                            |          |
| Balanco, Faturamento e DRE Gerencial dos últimos 03 anos:                                                     |          |
| PESQUISAS CADASTRAIS                                                                                          |          |
| Consultas de empresas ligadas ao Trabalho Escravo:                                                            |          |
| Consulta no Cadastro Nacional de Empresas Punidas (CNEP)                                                      |          |
| CERTIDÕES                                                                                                    |          |
| Certidão de Ações e Execuções Cíveis e Criminais TRE 1ª Região – Criminal                                     |          |
| Certidão de Ações e Execuções Cíveis e Criminais TRF 1ª Região – Cível                                        |          |
| Certidão de Débitos Relativos a Créditos Tributários Federais. Seouridade Social e à DAU                      |          |
| Certidão Negativa de Débitos Trabalhistas                                                                     |          |
| Certidão Negativa da SEEA                                                                                     |          |
| Consulta ao Sinteora                                                                                          |          |
| Certificado de Regularidade do EGTS                                                                           |          |
| DOCUMENTOS PARA EXECUÇÃO DA OBRA                                                                              |          |
| DOCUMENTOS DO IMÓVEL                                                                                          |          |
| Certidão original e de inteiro teor da matrícula do imóvel, atualizada, com negativa de ônus, ações reais,    |          |
| reipersecutórias e alienações:                                                                                |          |
| Certidão original ou cópia(s) autenticada(s) da(s) matrícula(s) anterior(es) do(s) terreno(s) e respectivo(s) |          |
| titulo(s) aquisitivo(s):                                                                                      |          |
| Cópia simples da capa do carne do IPTU ou Certidão de Cadastro da Prefeitura do ano vigente, com              |          |
| Informações sobre a identificação do imovel (area do terreno, area construida, etc.);                         |          |
|                                                                                                    |          |
| Contrato de prestação de serviços:                                                                            |          |
| Projeto/Proposta Técnica e Planiha orcamentária (Modelo BΔNPΔRΔ) - que deverá conter:                         |          |
| 1. Projeto econômico-financeiro:                                                                              |          |
| 2. Orcamento da Obra, incluindo Composições de Precos Unitários (CPUs) e Composição de BDI:                   |          |
| 3. Memorial Descritivo da Obra, caracterizando todos os serviços que serão executados, materiais e            |          |

equipamentos a serem fornecidos e utilizados, procedimentos adotados, etc.;

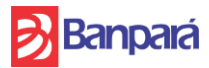

# 4.3. Aba – Descrição do Empreendimento

Nesta aba, serão identificadas as principais informações sobre o empreendimento e o projeto a ser financiado:

| Banpará                    | DES                                  | scrição do emp     | PREENDIMENTO             | MENU                                    |
|----------------------------|--------------------------------------|--------------------|--------------------------|-----------------------------------------|
|                            |                                      | INFORMAÇÕES DA     | FMPRESA                  |                                         |
|                            | NOME                                 | IN ONINAÇÕES DA    |                          |                                         |
|                            | NOME FANTASIA                        |                    |                          |                                         |
|                            | CNPJ MATRIZ                          | 00.000.000/0001-00 |                          |                                         |
|                            | INSCRIÇÃO ESTADUAL                   |                    |                          |                                         |
|                            | ENDEREÇO COMPLETO                    |                    |                          |                                         |
|                            | RAMO DE ATIVIDADE PRINCIPAL          |                    |                          |                                         |
|                            | RAMO DE ATIVIDADE SECUNDÁRIA         |                    |                          |                                         |
|                            | REPRESENTANTE LEGAL                  |                    |                          |                                         |
|                            | TELEFONE                             |                    |                          |                                         |
|                            | E-MAIL                               |                    |                          |                                         |
|                            |                                      |                    |                          |                                         |
|                            | IN                                   | FORMAÇÕES DO EMI   | PREENDIMENTO:            |                                         |
| NOME                       |                                      |                    |                          | CNAE 5510-8/01 - HOTÉIS                 |
| CNPJ                       |                                      |                    |                          |                                         |
| MUNICÍPIO                  |                                      |                    |                          |                                         |
| ENDEREÇO COMPLETO:         |                                      |                    |                          |                                         |
| CONSTRUTORA:               |                                      |                    |                          | ATIVIDADE Meio de Hospedagem            |
| ENGENHEIRO(A) RESPONSÁVEL: |                                      |                    |                          |                                         |
| CREA:                      |                                      |                    |                          |                                         |
|                            |                                      |                    |                          |                                         |
|                            |                                      | CDALL (8)          |                          | NORTE                                   |
| LATTODE:                   |                                      | MINUTO ()          | HEMISPERIO (HORIZONIAL). | NORTE                                   |
|                            |                                      | SEGUNDO (')        |                          |                                         |
| LONGITUDE:                 |                                      | GRAU (°)           | HEMISFERIO (VERTICAL):   | OESTE                                   |
|                            |                                      | MINUTO ()          |                          |                                         |
|                            |                                      | SEGUNDO (")        |                          |                                         |
|                            |                                      |                    |                          |                                         |
|                            | ENOUADDA                             |                    |                          |                                         |
|                            | ENQUADRAI                            |                    | JO DO EMPREENDIMENTO:    |                                         |
|                            |                                      |                    |                          |                                         |
|                            | TIPO DO EMPREENDIMENTO               |                    | O EMPREENDIMENTO         | VISA ATENDER DEMANDA DA COP30?          |
|                            |                                      |                    |                          |                                         |
|                            | MEIOS DE HOSPEDAGEM                  |                    | SIM X                    | NÃO                                     |
|                            | RESTAURANTES, CAFETERIAS, BARES ETC. |                    |                          |                                         |
|                            | CENTROS OU LOCAIS DE CONVENÇÃO       |                    |                          |                                         |
|                            | MARINAS E EMPREENDIMENTOS NAUTICOS   |                    | Caso marque a            | opçao "SIM", favor justificar o porquê: |
|                            | PARQUES TEMATICOS E/OU AQUATICOS     |                    |                          |                                         |
|                            | OLITEOS (Econorificar)               |                    |                          |                                         |
|                            | OUTROS (Especificar)                 |                    |                          |                                         |
|                            |                                      |                    |                          |                                         |
|                            |                                      |                    |                          |                                         |

**NOME**: Neste campo deverá ser preenchido o nome da empresa, cadastrado no CNPJ; **NOME FANTASIA**: Inserir o nome fantasia cadastrado no CNPJ;

**CNPJ MATRIZ**: Caso a empresa tenha filiais, neste campo deverá constar o número CNPJ principal (apenas números);

**INSCRIÇÃO ESTADUAL**: Neste campo deverá constar o númerode inscrição da SEFA-PA;

**ENDEREÇO COMPLETO**: Deverá ser inserido o endereço completo com Logradouro, Número e complemento, Bairro, CEP, Munício e Estado.

**RAMO ATIVIDADE PRINCIPAL**: Destacar a principal atividade da empresa;

**RAMO ATIVIDADE SECUNDÁRIA**: Caso haja, deverá ser inserida atividade secundária da empresa;

**REPRESENTANTE LEGAL**: Identificar o representante que tem prerrogativa de representar a empresa/empreendimento peranto o processo de financiamento que será realizado;

**TELEFONE**: Inserir o telefone de contato do representante legal (Apenas Número) com DDD e número;

**E-MAIL**: Inserir o e-mail de contato do representante legal.

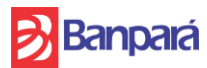

Na sequencia, deve-se identificar o empreendimento para o qual será destinado o financiamento:

**NOME**: Inserir o nome completo do empreendimento, que não é, necessariamente, o mesmo nome da empresa matriz;

**CNPJ**: Insierir o número CNPJ do empreendimento, caso seja o mesmo CNPJ na matriz, deve-se repetir o número inserido anteriormente;

MUNICÍPIO: Município de instalação do empreendimento;

**ENDEREÇO COMPLETO**: Deverá ser inserido o endereço completo com Logradouro, Número e complemento, Bairro, CEP, Munício e Estado;

**CONSTRUTORA**: Casa haja uma construtora contratada para realizar as obras, devese inserir o nome, bem como adicionar no Check-List o contrato de prestação de serviços;

**ENGENHEIRO(A) RESPONSÁVEL**: Identificar o(a) engenheiro(a) responsável pela obra, contratado(a) pelo empreendimento para projeto, acompanhamento e implementação. Caso haja mais de um(a), inserir o(a) principal e identificar os outros em carta simples (modelo do proprio cliente) anexa ao projeto.

**CREA**: Inserir a numeração do CREA do(a) Engenherio(a) responsável;

**LATITUDE**: Inserir as coordenadas geográfica em Grau, Minuto e Segundo do empreendimento (apenas números) e selecionar ao lado o hemisfério horizontal (Norte/Sul), neste campo, ao selecionar a célular, aparecerá uma seta para exibir o "Menu Suspenso" para seleção da opção correta;

**LONGITUDE**: Inserir as coordenadas geográfica em Grau, Minuto e Segundo do empreendimento (apenas números);

**CNAE**: Ao selecionar a célular, aparecerá uma seta para exibir o "Menu Suspenso" para seleção da opção correta, as opções estão em ordem crescente de CNAE.

**COP 30**: Caso o emprendimento seja voltado para atender demanda ou apoiar ações voltadas para a realização da COP 30 a ser realizada em Belém-PA em 2025, favor assinalar a opção SIM e justificar o investimento no campo correspondente.

| DETALHAME                                  | NTO E CARACTERIS | STICAS DO EMPREENDIMENTO: |
|--------------------------------------------|------------------|---------------------------|
|                                            |                  |                           |
| ARÉA TOTAL DO TERRENO (m <sup>2</sup> ).   |                  |                           |
| ARÉA TOTAL DE CONSTRUÇÃO PRINCIPAL         |                  |                           |
| DO EMPREENDIMENTO (m <sup>2</sup> ).       |                  |                           |
| AREA TOTAL CONSTRUÍDA DO                   |                  |                           |
| EMPREENDIMENTO (m²) - INCLUINDO ÁREAS      |                  |                           |
| DE TRANSIÇÃO, GARAGEM, ETC.                |                  |                           |
| TOTAL MESAS (RESTAURANTES, ETC.)           |                  |                           |
| TOTAL DE ACOMODAÇÕES                       |                  | TIPO:                     |
| TOTAL ESTIMADO DE EMPREGADOS               |                  |                           |
| TOTAL GARAGENS                             |                  |                           |
| ÁREA TOTAL DE LAZER (m²)                   |                  |                           |
| LOTAÇÃO MÁXIMA DE CLIENTES                 |                  |                           |
| CARACTERÍTICAS GERAIS DO<br>EMPREENDIMENTO |                  |                           |
| DESCRIÇÃO GERAL DAS ACOMODAÇÕES            |                  |                           |
| PADRÃO DE ACABAMENTO.                      |                  |                           |
| PROCESSO CONSTRUTIVO.                      |                  |                           |
| JÁ EM FUNCIONAMENTO?                       |                  |                           |
| MOTIVO DO FINANCIAMENTO                    |                  |                           |

**ÁREA DO TERRENO**: Informar a área total do terreno que será implementado o empreendimento, inclusive áreas adjacentes que poderão os não ser utilizadas;

ÁREA TOTAL DE CONSTRUÇÃO PRINCIPAL DO EMPREENDIMENTO: Informa a área que será construída para o empreendimento, inclusive áreas de lazer;

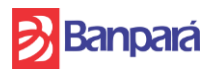

ÁREA TOTAL CONSTRUÇÃO DO EMPREENDIMENTO – INCLUINDO ÁREAS DE TRANSIÇÃO, GARAGEM ETC: Informar a área total do empreendimento, incluindo zonas de transição, garagens, almoxarifado, despensa etc.

**TOTAL DE MESAS (RESTAURANTE):** Informar a quantidade de mesas prováveis que poderão ser utilizadas nos salões de atendimento do empreendimento, caso seja um restaurante, incluindo área interna e externa, deck da pisicna, etc. Se for o caso;

**TOTAL DE ACOMODAÇÕES**: Em caso de hoteis, hosteis, resorts, acampamentos, chalés etc. Informar a quantidade total de acomodações;

**TOTAL ESTIMADO DE EMPREGOS GERADOS/MANTIDOS**: Informar o total previsto de empregados que farão o empreendimento funcionar, atendentes, recepcionistas, garçons, pessoal da cozinha, jardineiros etc.

**TOTAL GARAGENS**: Indicar o quantitativo de vagas de garagem que será disponibilizado no estacionamento, caso houver;

**ÁREA TOTAL DE LAZER**: Em casos de empreendimentos que utilizem áreas adjacentes de lazer, como piscinas, parques, brinquedos, etc. Caso não haja, indicar com o valor "0".

**LOTAÇÃO MÁXIMA DE CLIENTES**: Indicar a lotação máxima instalada no empreendimento, incluindo todas as suas áreas.

**CARACTEÍRTICAS GERAIS DO EMPREENDIMENTO**: Explicar sucintamente do que se trata o empreendimento, qual foco da comida que será servida, o ambiente, etc.

**DESCRIÇÃO GERAL DAS ACOMODAÇÕES**: Em caso de hoteis, hosteis, camping, etc. Descrever os tipos de acomodações que serão ofertados aos clientes.

**PADRÃO DE ACABAMENTO**: Selecionar se o padrão de acabamento do espaço físico do empreendimento será "Normal" ou "Alto".

**OBS**: Em resumo, a diferença entre alto padrão e padrão normal está principalmente na qualidade dos materiais, acabamentos e design, bem como no público-alvo e no contexto em que os projetos são desenvolvidos.

**PROCESSO CONSTRUTIVO**: Selecionar o processo construtivo que será utilizado no empreendimento - Convencional, não convenciona ou inovador

**OBS**: O processo construtivo pode ser classificado como convencional, não convencional ou inovador, dependendo das técnicas, materiais e abordagens utilizadas na construção.

Convencional - envolve práticas tradicionais amplamente utilizadas na indústria da construção, como alvenaria estrutural e concreto armado.

Não convencional - utiliza técnicas ou materiais menos comuns, mas ainda conhecidos, como madeira laminada colada ou concreto pré-moldado.

Inovador - emprega técnicas, materiais ou tecnologias totalmente novas ou revolucionárias, como impressão 3D de edifícios ou materiais inteligentes.

JÁ EM FUNCIONAMENTO: Informar se o empreendimento já está em funcionamento ou nao.

**MOTIVO DO FINANCIAMENTO**: Informar qual o motivo do financiamento se é para a Implantação, Reforma, Modernização ou Ampliação.

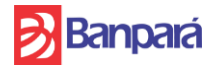

|                                                                | DETALHAMENTO D | A FASE DA OBRA |  |
|----------------------------------------------------------------|----------------|----------------|--|
| [                                                              |                |                |  |
| DESCRIÇÃO DA FASE ATUAL DA OBRA.                               |                |                |  |
| DATA PREVISTA PARA INÍCIO DA OBRA OU<br>DATA DO INÍCIO DA OBRA |                |                |  |
| DATA PREVISTA PARA FINALIZAR A OBRA                            |                |                |  |
| % DO EXECUTADO NA OBRA.                                        |                |                |  |

**DESCRIÇÃO DA FASE ATUAL DA OBRA**: Nekste campo, deve-se descrever em qual fase a obra encontra-se, o que já foi realizado e quais os próximos passos para finalização.

**DATA PREVISTA PARA INÍCIO DA OBRA OU DATA DO INÍCIO DA OBRA**: Indicar, no formato DD/MM/AAAA, qual a previsão para início da obra, em caso de não ter iniciado ainda ou a data em ela foi iniciada, nos casos em que o recurso será utilizado para dar andamento à obra.

**DATA PREVISTA PARA FINALIZAR A OBRA**: Indicar a data prevista para a finalização total da obra e início das atividades. Utilizar o formato DD/MM/AAAA.

**% DO EXECUTADO DA OBRA**: Em caso de obras já iniciada, indicar o % já realizado de acordo com o cronograma físico da obra. Utilizar o formato DD/MM/AAAA.

Após o preenchimento das informações acima, o cliente deverá descrever as principais características, objetivos do empreendimento, como ele irá influênciar o crescimento do setor turístico paraense, diferenciais no mercado, quais os planos futuros para o empreendimento, etc.

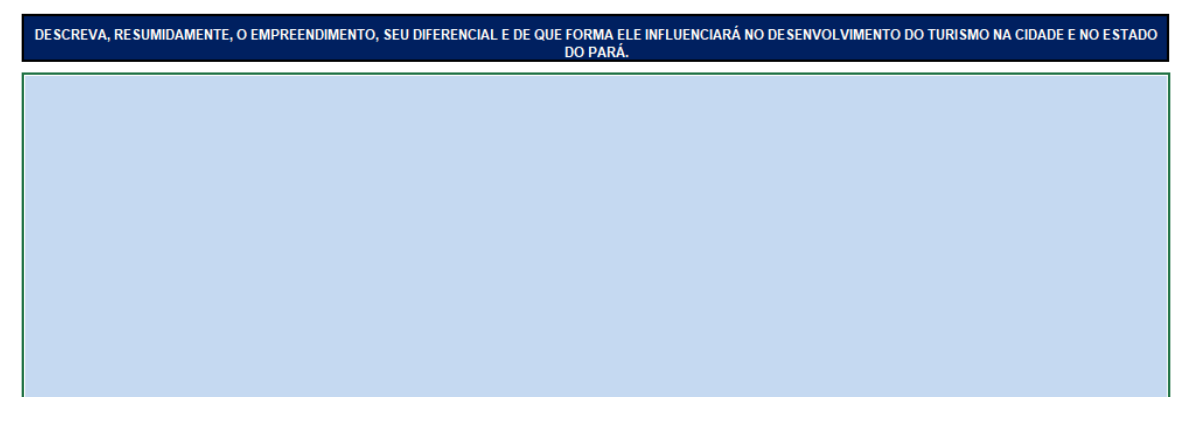

#### 4.4. Aba – Orçamento Global

Nesta aba deverá ser preenchido o orçamento detalhado dos itens que comporão a obra e serão financiados. Seguem as células que deverão ser preenchidas.

**DATA BASE DO ORÇAMENTO:** Deve-se informar a data base em que o orçamento foi realizado, utilizar o formato MM/AAAA.

**NÚMERO DA FASE:** Comumente, os projetos de construção civil são divididos em fases a depender do processo construtivo, portanto deve-se informar o status de cada cada Fase da obra de acordo com o projeto.

**BDI:** Informar o valor do BDI em termos percentuais. O BDI é expresso como uma porcentagem do custo direto da construção e pode variar de projeto para projeto, dependendo da complexidade, do porte e das condições específicas de cada

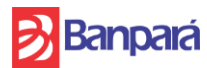

empreendimento. Ele é utilizado para garantir que todos os custos indiretos associados à execução do projeto sejam devidamente considerados e cobertos no orçamento final, garantindo a viabilidade financeira da obra. Sugerimos utilizar o percentual médio estabelecido através do **Acórdão 2622/2013 do TCU.** 

| NOME                              |  |
|-----------------------------------|--|
| CNPJ                              |  |
| MUNICÍPIO                         |  |
| ENDEREÇO COMPLETO:                |  |
| CONSTRUTOR:                       |  |
| ENGENHEIRO(A) RESPONSÁVEL:        |  |
| CREA:                             |  |
| DATA BASE DO ORÇAMENTO (MM/AAAA): |  |
| NÚMERO DA FASE:                   |  |
| BDI:                              |  |

Nos campos abaixo, indicar, dentre as diversas etapas do projeto com está o andamento, os campos poderão ser selecionados entre: "A iniciar", "Em ndamento", "Em conclusão" e "Concluído".

Marque as Opções de acordo com o Status Atual Obra

| Planejamento e Projeto    |
|---------------------------|
| Orçamento e Licenciamento |
| Preparação do Local       |
| Fundação                  |
| Estrutura                 |
| Alvenaria e Revestimentos |
| Instalações               |
| Acabamentos               |
| Entrega                   |

Em seguida, o responsável deverá preencher o orçamento global do itens que serão financiados, a planilha já traz todos os itens de referência de realização de obras de acordo com Planilha SEOP/PA, exceto capital de giro e outros investimentos. Portanto, caso necessário, poderão ser adicionados "outros itens" nas células destatacadas em azul. Lembrar sempre de especificar "descrição", a "unidade" em que será feita a aquisição, a "quantidade" de itens contidos no orçamento bem como o seu valor unitário.

Para preenchimento dos itens constantes na Planilha SEOP/PA, basta selecionar na lista suspensa e inserir a quantidade, os demais campos serão preenchidos automaticamente.

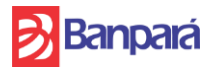

|      |                                                                                                    | ORÇAMENTO GLOBAL DO                                                          | EMPREEN | DIMENTO - OB | RAS       | CIVIS       |       |               |      |               |                                                                                                    |       |
|------|----------------------------------------------------------------------------------------------------|------------------------------------------------------------------------------|---------|--------------|-----------|-------------|-------|---------------|------|---------------|----------------------------------------------------------------------------------------------------|-------|
|      |                                                                                                    |                                                                              |         | 0            |           |             |       |               |      |               | _                                                                                                    |       |
|      |                                                                                                    | DETALHAMENTO DO ORÇAMENTO                                                    | UNIDADE | QUANTIDADE   | VALC      | DR UNITARIO | -     | VALOR SEM BDI |      | VALOR COM BDI |                                                                                                    | %     |
|      | SERVIÇOS E DESPES                                                                                                    | AS INICIAIS:                                                                 |         |              | De        |             | RS    | -             | RS   | •             | 0                                                                                                    | 00%   |
| 1.1  |                                                                                                    | Fundações                                                                    |         |              | DS DS     |             | 20    | -             | 00   |               | - 6                                                                                                    | 00%   |
| 1.2  |                                                                                                    | Estadual                                                                     |         |              | De        |             | 00    |               | De   |               |                                                                                                    | 00%   |
| 1.3  |                                                                                                    | Estrutoran<br>Hidránica                                                      |         |              | De        |             | - R.3 | -             | - R3 | •             |                                                                                                    | 0.00% |
| 1.9  | PROJETOS                                                                                                    | Elétrios                                                                     |         |              | De        |             | 80    | -             | 00   | -             |                                                                                                    | 00%   |
| 1.0  |                                                                                                    | Compate à Incândia                                                           |         |              | De        |             | 00    |               | - R3 |               |                                                                                                    | 00%   |
| 1.0  |                                                                                                    | Compare a moendio                                                            |         |              | De        | -           | 00    | -             | 00   | -             |                                                                                                    | 009/  |
| 1.7  |                                                                                                    | Outros (editável)                                                            |         |              | De        |             | - R.J |               | - R3 |               |                                                                                                    | 00%   |
| 1.8  |                                                                                                    | Countos (editaven)                                                           |         |              | De De     | -           | 100   | -             | - K3 |               |                                                                                                    | 00%   |
| 1.8  |                                                                                                    | Cendersee                                                                    |         |              | RQ<br>De  |             | R3    |               | - R3 |               | - 0                                                                                                    | 00%   |
| 1.10 |                                                                                                    | Sonoagens                                                                    |         |              | R.9<br>De |             | 143   |               | - K3 |               |                                                                                                    | 00%   |
| 1.11 |                                                                                                    | Consultanas                                                                  |         |              | RQ<br>De  | -           | R\$   | -             | R\$  |               | - 0                                                                                                    | 00%   |
| 1.12 | ERVIÇOS E DESPESA                                                                                                    | Aprovação, emolumentos e copias                                              |         |              | R.a       |             | 100   |               | 100  |               |                                                                                                    | 00%   |
| 1.13 |                                                                                                    | Documentos e Registros                                                       |         |              | RQ<br>De  | -           | R\$   | -             | K\$  | -             |                                                                                                    | 00%   |
| 1.14 |                                                                                                    | Licenças e aivaras                                                           |         |              | R3        | -           | R\$   |               | R\$  |               | 0                                                                                                    | 1,00% |
| 1.15 |                                                                                                    | Outros (editavei)                                                            |         |              | K9        |             | RS    | -             | RS   | -             | 0                                                                                                    | 1,00% |
| 1.10 | 0501/0000 0051-000                                                                                                    | Outros (editavei)                                                            |         |              | K9        |             | R3    | -             | L KS |               | 0                                                                                                    | 1,00% |
| 2    | SERVIÇOS PRELIMIN                                                                                                    | ARES:                                                                        |         |              |           |             | R\$   | •             | R\$  | •             | 0                                                                                                    | ,00%  |
| 2.1  |                                                                                                    | Aluguel de andaime metálico tipo fachadeiro (incluindo montagem e desmontage | m"/mēs  |              | RŞ        | 20,03       | R\$   | -             | R\$  | -             | 0                                                                                                    | 1,00% |
| 2.2  |                                                                                                    | Desmatamento mecanico c/trator D-6                                           | mª      |              | R\$       | 1,60        | RS    | · · · · ·     | RS   |               | 0                                                                                                    | 00%   |
| 2.3  |                                                                                                    | Furo de sondagem - mais de 15m                                               | un      |              | R\$       | 2.799,11    | R\$   |               | R\$  |               | 0                                                                                                    | ,00%  |
| 2.4  |                                                                                                    | Furo de sondagem - até 15m                                                   | un      |              | R\$       | 1.575,00    | R\$   | -             | RS   |               | 0                                                                                                    | ,00%  |
| 2.5  |                                                                                                    | Licenças e taxas da obra (acima de 500m2)                                    | q       |              | R\$       | 14.030,04   | R\$   |               | R\$  |               | 0                                                                                                    | ,00%  |
| 2.6  |                                                                                                    | Levantamento planialtimétrico c/ aparelho                                    | mª      |              | R\$       | 0,95        | R\$   | -             | R\$  | -             | 0                                                                                                    | ,00%  |
| 2.7  | SERVIÇOS E DESPI<br>PROJETOS<br>ERVIÇOS E DESPES<br>SERVIÇOS PRELIM<br>SERVIÇOS PRELIMINARES:<br>ADMINISTRAÇÃO LO<br>ADMINISTRAÇÃO LO | Placa da obra em chapa galvanizada                                           | mª      |              | R\$       | 578,54      | R\$   |               | R\$  |               | 0                                                                                                    | ,00%  |
| 2.8  |                                                                                                    | Limpeza do terreno                                                           | mª      |              | R\$       | 4,98        | R\$   | -             | R\$  | -             | 0                                                                                                    | ,00%  |
| 2.9  | SERVIÇOS                                                                                                    | Tapume metálico                                                              | m*      |              | R\$       | 150,17      | R\$   |               | R\$  |               | 0                                                                                                    | ,00%  |
| 2.10 | PRELIMINARES:                                                                                                    | Aluguel de andaime metálico tipo fachadeiro (incluindo montagem e desmontage | mª/mês  |              | R\$       | 20,03       | R\$   | -             | R\$  | -             | 0                                                                                                    | ,00%  |
| 2.11 |                                                                                                    | Locação da obra a trena                                                      | m*      |              | R\$       | 5,83        | R\$   |               | R\$  |               | 0                                                                                                    | ,00%  |
| 2.12 |                                                                                                    | Licenças e taxas da obra (até 100m2)                                         | q       |              | R\$       | 3.214,97    | R\$   |               | R\$  |               | 0                                                                                                    | ,00%  |
| 2.13 |                                                                                                    | Licenças e taxas da obra (até 500m2)                                         | cj      |              | R\$       | 6.864,26    | R\$   | -             | R\$  | -             | 0                                                                                                    | ,00%  |
| 2.14 |                                                                                                    | Locação planimetrica de linha                                                | m       |              | R\$       | 2,21        | R\$   |               | R\$  |               | 0                                                                                                    | ,00%  |
| 2.15 |                                                                                                    | Outros (editável)                                                            |         |              | R\$       | -           | R\$   | -             | R\$  | -             | 0                                                                                                    | ,00%  |
| 2.16 |                                                                                                    | Outros (editável)                                                            |         |              | R\$       | -           | R\$   | -             | R\$  | -             | 0                                                                                                    | ,00%  |
| 2.17 |                                                                                                    | Outros (editável)                                                            |         |              | R\$       | -           | R\$   | -             | R\$  | -             | 0                                                                                                    | ,00%  |
| 2.18 |                                                                                                    | Outros (editável)                                                            |         |              | R\$       | -           | R\$   | -             | R\$  | -             | 0                                                                                                    | ,00%  |
| 3    | ADMINISTRAÇÃO LOC                                                                                                    | CAL DA OBRA                                                                  |         |              |           |             | R\$   |               | R\$  |               | 0                                                                                                    | ,00%  |
| 3.1  |                                                                                                    | ALMOXARIFE COM ENCARGOS COMPLEMENTARES                                       | mês     |              | R\$       | 3.575,64    | R\$   | -             | R\$  | -             | 0                                                                                                    | ,00%  |
| 3.2  |                                                                                                    | APONTADOR OU APROPRIADOR COM ENCARGOS COMPLEMENTARES                         | mês     |              | R\$       | 3.303,37    | R\$   |               | R\$  |               | 0                                                                                                    | ,00%  |
| 3.3  |                                                                                                    | ENCARREGADO GERAL DE OBRAS COM ENCARGOS COMPLEMENTARES                       | mês     |              | R\$       | 3.711,86    | R\$   | -             | R\$  | -             | 0                                                                                                    | ,00%  |
| 3.4  |                                                                                                    | ENGENHEIRO CIVIL/ ELETRICISTA/SANITARISTA/MECANICO E                         | mês     |              | RS        | 18 007 03   | RS    | -             | RS   | -             |                                                                                                    | 00%   |
| 0.4  |                                                                                                    | ARQUITETO DE OBRA JUNIOR COM ENCARGOS COMPLEMENTARES                         |         |              | 1.0       | 10.007,03   | 1.69  | -             | 1.69 | -             | <b>۲</b>                                                                                                    | ,0078 |
| 2.5  |                                                                                                    | ENGENHEIRO CIVIL/ELETRICISTA/SANITARISTA/MECANICO E ARQUITETO                | mên     |              | De.       | 28 121 22   | De    |               | De   |               |                                                                                                    | 00%   |
| 0.0  |                                                                                                    | DE OBRA SENIOR COM ENCARGOS COMPLEMENTARES                                   | mes     |              | Rφ        | 20.121,33   | rta   | -             | rka  |               | <u> </u>                                                                                                    | ,00%  |
| 3.6  |                                                                                                    | MESTRE DE OBRAS COM ENCARGOS COMPLEMENTARES                                  | mês     |              | R\$       | 5.813,10    | R\$   |               | R\$  |               | 0                                                                                                    | ,00%  |
| 3.7  |                                                                                                    | TECNICO DE EDIFICACOES COM ENCARGOS COMPLEMENTARES                           | mês     |              | R\$       | 3.270,99    | R\$   | -             | R\$  | -             | 0                                                                                                    | ,00%  |
| 3.8  |                                                                                                    | TÉCNICO EM SEGURANÇA DO TRABALHO COM ENCARGOS                                | mês     |              | R\$       | 4.134,63    | R\$   | -             | R\$  | -             | 0                                                                                                    | ,00%  |
| 3.9  | <b>ADMINI STRAÇÃO</b>                                                                                                    | VIGIA DIURNO COM ENCARGOS COMPLEMENTARES                                     | h       |              | R\$       | 20,16       | R\$   | -             | RS   | -             | 0                                                                                                    | ,00%  |
| 3.10 | LOCAL DA OBRA                                                                                                    | VIGIA NOTURNO COM ENCARGOS COMPLEMENTARES                                    | h       |              | R\$       | 24,82       | R\$   |               | R\$  |               | 0                                                                                                    | ,00%  |
| 3.11 |                                                                                                    | Outros (editável)                                                            |         |              | R\$       | -           | R\$   | -             | R\$  | -             | 0                                                                                                    | ,00%  |
| 3.12 |                                                                                                    | Outros (editável)                                                            |         |              | R\$       | -           | R\$   |               | R\$  |               | 0                                                                                                    | ,00%  |
| 3.13 |                                                                                                    | Outros (editável)                                                            |         |              | R\$       | -           | R\$   |               | RS   |               | 0                                                                                                    | ,00%  |
| 3.14 |                                                                                                    | Outros (editável)                                                            |         |              | R\$       | -           | R\$   |               | RS   |               | DM BDI 0 00<br>0 003<br>0 003<br>0 0 | ,00%  |
| 3.15 |                                                                                                    | Outros (editável)                                                            |         |              | R\$       | -           | R\$   |               | RS   |               | 0                                                                                                    | ,00%  |
|      |                                                                                                    |                                                                              |         |              |           |             |       |               |      |               |                                                                                                    |       |

# 4.5. Aba – CRONOGRAMA FÍSICO-FINANCEIRO

Esta aba será utilizada para detalhar de forma analítica o cronograma de obra, bem como para acompanhamento do cronograma da obra e aplicação dos recursos, tanto por parte do cliente quanto por parte do Banco. Será com base nela que realizaremos o acompanhamento periódico da obra para fins de novas liberações e ratificação da aplicação dos recursos

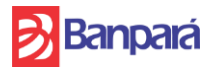

| CR  | DNOGRAMA FÍSICO-FINA      | ANCEIRO:                     |                      |       |                 |
|-----|---------------------------|------------------------------|----------------------|-------|-----------------|
| 3   | Banpará                   | INFORMAÇÕE                   | 5 DO EMPREENDIMENTO: |       | MENU            |
|     | NOME                      | 0                            |                      |       |                 |
|     | CNPJ                      | 0                            |                      |       |                 |
|     | MUNICÍPIO                 | 0                            |                      |       |                 |
|     | ENDERECO COMPLETO:        | 0                            |                      |       |                 |
|     | CONSTRUTOR:               | 0                            |                      |       |                 |
| ENG | ENHEIRO(A) RESPONSÁVEL:   | 0                            |                      |       |                 |
|     | CREA:                     | 0                            |                      |       |                 |
|     | DATA BASE DO ORÇAMENTO    | jan/00                       |                      |       |                 |
|     |                           |                              |                      |       |                 |
| DAI | DOS DO ORÇAMENTO (COM     | BDI):                        |                      |       | ACUMULADO FINAL |
|     |                           |                              |                      |       |                 |
| HA  | BITAÇÃO:                  |                              |                      |       |                 |
| 1   | SERVIÇOS E DESPESAS INICI | AIS:                         | R\$ -                | R\$ - | 0,00%           |
| 2   | SERVIÇOS PRELIMINARES:    |                              | R\$ -                | R\$ - | 0,00%           |
| 3   | ADMINISTRAÇÃO LOCAL DA    | OBRA                         | R\$ -                | R\$ - | 0,00%           |
| 4   | MÃO DE OBRA OPERACION/    | AL                           | R\$ -                | R\$ - | 0,00%           |
| 5   | DEMOLIÇÕES E RETIRADAS:   |                              | R\$ -                | R\$ - | 0,00%           |
| 6   | MOVIMENTO DE TERRA:       |                              | R\$ -                | R\$ - | 0,00%           |
| 7   | FUNDAÇÕES:                |                              | R\$ -                | R\$ - | 0,00%           |
| 8   | ESTRUTURA:                |                              | R\$ -                | R\$ - | 0,00%           |
| 9   | PAREDES E PAINEIS:        |                              | R\$ -                | R\$ - | 0,00%           |
| 10  | COBERTURA:                |                              | R\$ -                | R\$ - | 0,00%           |
| 11  | IMPERMEABILIZAÇÕES /TRA   | ATAMENTOS:                   | R\$ -                | R\$ - | 0,00%           |
| 12  | ESQUADRIAS:               |                              | R\$ -                | R\$ - | 0,00%           |
| 13  | VIDROS                    |                              | R\$ -                | R\$ - | 0,00%           |
| 14  | FERRAGENS:                |                              | R\$ -                | R\$ - | 0,00%           |
| 15  | REVESTIMENTOS:            |                              | R\$ -                | R\$ - | 0,00%           |
| 16  | RODAPES, SOLEIRAS E PEITO | DRIS:                        | R\$ -                | R\$ - | 0,00%           |
| 17  | PISOS:                    |                              | R\$ -                | R\$ - | 0,00%           |
| 18  | FORROS:                   |                              | R\$ -                | R\$ - | 0,00%           |
| 19  | PINTURAS:                 |                              | R\$ -                | R\$ - | 0,00%           |
| 20  | INSTALAÇÕES ELÉTRICAS     |                              | R\$ -                | R\$ - | 0,00%           |
| 21  | INSTALAÇÕES TELEFÔNICAS   | E LÓGICA:                    | R\$ -                | R\$ - | 0,00%           |
| 22  | INSTALAÇÕES DE AR CONDI   | CIONADO:                     | R\$ -                | R\$ - | 0,00%           |
| 23  | INSTALAÇÕES HIDROSSANIT   | TÁRIAS:                      | R\$ -                | R\$ - | 0,00%           |
| 24  | INSTALAÇÕES DE PROTEÇÃO   | D/COMBATE A INCÊNDIO:        | R\$ -                | R\$ - | 0,00%           |
| 25  | INSTAÇÃÕES ESPECIAIS      |                              | R\$ -                | R\$ - | 0,00%           |
| 26  | APARELHOS, LOUÇAS, MET    | AIS E ACESSÓRIOS SANITÁRIOS: | R\$ -                | R\$ - | 0,00%           |
| 27  | SERRALHERIA:              |                              | R\$ -                | R\$ - | 0,00%           |
| 28  | ELEMENTOS ESPORTIVOS:     |                              | R\$ -                | R\$ - | 0,00%           |
| 29  | PEQUENAS OBRAS:           |                              | R\$ -                | R\$ - | 0,00%           |
| 30  | OUTROS ELEMENTOS          |                              | R\$ -                | R\$ - | 0,00%           |
| 31  | URBANIZAÇÃO:              |                              | R\$ -                | R\$ - | 0,00%           |
| 32  | LIMPEZA FINAL:            |                              | R\$ -                | R\$ - | 0,00%           |
| 33  | OUTROS INVESTIMENTOS      |                              | R\$ -                | R\$ - | 0,00%           |
| 34  | CAPITAL DE GIRO           |                              | R\$ -                | R\$ - | 0,00%           |
| тот | AL:                       |                              | RS -                 | R\$ - |                 |
|     |                           |                              |                      | -     |                 |

Inicialmente, você irá indicar se as obras já foram iniciadas, indicando "SIM" ou "NÃO" no item "POSSUI OBRA INICIADA?". Após este passo, caso haja obra iniciada, você deve indicar dentre os macrosserviços o percentual executado de cada um deles. A seguir, você deverá indicar o percentual programado de execução de cada macrosserviço ao longo do andamentoda obra, cada quadro indica um mês de execução. O usuário deverá preencher o previsto por mês até completar a somatória de 100%.

Para conferir o corretor preenchimento, o usuário poderá consultar a tabela fixa no inicio da aba.

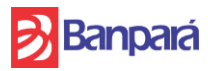

| <mark>ঠ</mark> Banpará | ì                  |                   |   |              |          |              |                   |              |          |          |                   |
|------------------------|--------------------|-------------------|---|--------------|----------|--------------|-------------------|--------------|----------|----------|-------------------|
| POSSUI OBRA INIO       | CIADA?             |                   |   | NÃO          |          |              |                   |              |          |          |                   |
| PRAZO DA OBRA (        | MESES) A REALIZAR: |                   |   | 0            |          |              |                   |              |          |          |                   |
|                        |                    |                   |   |              |          |              |                   |              |          |          |                   |
|                        |                    |                   |   |              |          |              |                   |              |          |          |                   |
|                        |                    |                   |   |              |          |              |                   |              |          |          |                   |
|                        |                    |                   |   |              |          |              |                   |              |          |          |                   |
|                        |                    |                   |   |              |          |              |                   |              |          |          |                   |
|                        |                    |                   |   |              |          | 1            |                   |              |          | 2        |                   |
| EXECUTADO:             |                    |                   |   |              |          |              |                   |              |          |          |                   |
|                        |                    |                   |   |              |          |              |                   |              |          |          |                   |
| N/ Mananal             | DC Manual          | N/ A surged and a |   | 6/ Manual    |          | DC Manual    | N/ A supervised a | N/ Manual    |          |          | 0 A supervised as |
| 70 Iviensal            | p¢ .               | 76 Acumulado      | 1 | 70 IVIETISAI | p¢       | NŞ ivlerisal | 76 Acumulado      | 70 IVIETISAI | DC N     | iviensai | % ACUMUIADO       |
|                        | RS .               | 0.00%             |   |              | RS       |              | 0,00%             |              | RS       |          | 0,00%             |
|                        | 85 -               | 0.00%             |   |              | RS       |              | 0.00%             |              | RS       | -        | 0.00%             |
|                        | RS -               | 0.00%             |   |              | RS       | -            | 0.00%             |              | RS       | -        | 0.00%             |
|                        | RS -               | 0.00%             |   |              | RS       | -            | 0.00%             |              | RS       | -        | 0.00%             |
|                        | R\$ -              | 0,00%             |   |              | RS       | -            | 0,00%             |              | R\$      | -        | 0,00%             |
|                        | R\$ -              | 0,00%             |   |              | R\$      | -            | 0,00%             |              | R\$      | -        | 0,00%             |
|                        | R\$ -              | 0,00%             | 1 |              | R\$      | -            | 0,00%             |              | R\$      | -        | 0,00%             |
|                        | R\$ -              | 0,00%             | 1 |              | R\$      | -            | 0,00%             |              | R\$      | -        | 0,00%             |
|                        | R\$ -              | 0,00%             |   |              | R\$      | -            | 0,00%             |              | R\$      | -        | 0,00%             |
|                        | R\$ -              | 0,00%             |   |              | R\$      | -            | 0,00%             |              | R\$      | -        | 0,00%             |
|                        | R\$ -              | 0,00%             |   |              | R\$      | -            | 0,00%             |              | R\$      | -        | 0,00%             |
|                        | R\$ -              | 0,00%             |   |              | R\$      | -            | 0,00%             |              | R\$      | -        | 0,00%             |
|                        | R\$ -              | 0,00%             |   |              | R\$      | -            | 0,00%             |              | R\$      | -        | 0,00%             |
|                        | R\$ -              | 0,00%             |   |              | R\$      | -            | 0,00%             |              | R\$      | -        | 0,00%             |
|                        | R\$ -              | 0,00%             |   |              | R\$      | -            | 0,00%             |              | R\$      | -        | 0,00%             |
|                        | R\$ -              | 0,00%             |   |              | R\$      | -            | 0,00%             |              | R\$      | -        | 0,00%             |
|                        | R\$ -              | 0,00%             |   |              | RS       | -            | 0,00%             |              | R\$      | -        | 0,00%             |
|                        | R\$ -              | 0,00%             |   |              | RŞ       | -            | 0,00%             |              | RŞ       | -        | 0,00%             |
|                        | R\$ -              | 0,00%             |   |              | RŞ       | -            | 0,00%             |              | RŞ       | -        | 0,00%             |
|                        | R\$ -              | 0,00%             |   |              | RS       | -            | 0,00%             |              | RŞ       | -        | 0,00%             |
|                        | K5 -               | 0,00%             |   |              | KS<br>DC | -            | 0,00%             |              | KŞ<br>DC | -        | 0,00%             |
|                        | KŞ -               | 0,00%             |   |              | KŞ       | -            | 0,00%             |              | KŞ       | -        | 0,00%             |
| 0,00%                  | R\$ -              | 0,00%             |   | 0,00%        | R\$      | -            | 0,00%             | 0,00%        | R\$      | -        | 0,00%             |
|                        |                    |                   |   |              |          |              |                   |              |          |          |                   |
| 0.000/                 |                    | 0.000             | 1 | 0.000        |          |              | 0.000             | 0.000        |          |          | 0.000             |
| 0,00%                  | R\$ -              | 0,00%             | ] | 0,00%        | RŞ       | -            | 0,00%             | 0,00%        | RŞ       | -        | 0,00%             |

# 4.6. Aba – Resumo Orçamentos e Cronograma

**SERVIÇOS E FASE PLANEJAMENTO**: Nesta aba, o projetista deverá estabelecer o cronograma de serviços de execução da obra em Fases de 1 a 7 a planilha comporta até 7 fases para esta divisão, podendo haver uma mesma fase em mais de um serviço.

| Planejamento e Projeto FASE 1   Orçamento e Licenciamento FASE 1   Preparação do Local FASE 2   Fundação FASE 2   Estrutura FASE 2   Alvenaria e Revestimentos FASE 3   Instalações FASE 4   Acabamentos FASE 5 | SERVIÇOS                  | FASE PLANEJAMENTO |   |
|----------------------------------------------------------------------------------------------------|---------------------------|-------------------|---|
| Orçamento e Licenciamento FASE 1<br>Preparação do Local FASE 2<br>Fundação FASE 2<br>Estrutura FASE 2<br>Alvenaria e Revestimentos FASE 3<br>Instalações FASE 4<br>Acabamentos FASE 5                           | Planejamento e Projeto    | FASE 1            | - |
| Preparação do Local FASE 2   Fundação FASE 2   Estrutura FASE 2   Alvenaria e Revestimentos FASE 3   Instalações FASE 4   Acabamentos FASE 5                                                                    | Orçamento e Licenciamento | FASE 1            |   |
| Fundação FASE 2   Estrutura FASE 2   Alvenaria e Revestimentos FASE 3   Instalações FASE 4   Acabamentos FASE 5                                                                                                 | Preparação do Local       | FASE 2            |   |
| Estrutura FASE 2<br>Alvenaria e Revestimentos FASE 3<br>Instalações FASE 4<br>Acabamentos FASE 5                                                                                                    | Fundação                  | FASE 2            |   |
| Alvenaria e Revestimentos FASE 3<br>Instalações FASE 4<br>Acabamentos FASE 5                                                                                                    | Estrutura                 | FASE 2            |   |
| Instalações FASE 4<br>Acabamentos FASE 5                                                                                                    | Alvenaria e Revestimentos | FASE 3            |   |
| Acabamentos FASE 5                                                                                                    | Instalações               | FASE 4            |   |
|                                                                                                    | Acabamentos               | FASE 5            |   |
| Entrega FASE 6                                                                                                    | Entrega                   | FASE 6            |   |

Após indicar os serviços macro que serão realizados em cada fase do projeto, você deverá preencher o cronograma previsto para cada um destes macrosserviços, indicando a data prevista para o início e para o final de cada. Estão informações são de extrema importância, pois determinam o cronograma de desembolso do financiamento.

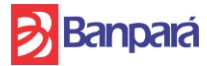

|           | ORCAMENTO RESUMIDO VALOR                           |     |   | %     | CRONOG          | RAMA         | SERVIÇOS                  | FASE |
|-----------|----------------------------------------------------|-----|---|-------|-----------------|--------------|---------------------------|------|
| TIMENTO 1 | IOTAL                                              | R\$ | - | 0.00% | INÍCIO PREVISTO | FIM PREVISTO |                           |      |
| 1         | SERVIÇOS E DESPESAS INICIAIS:                      | RS  |   | 0,00% |                 |              | Planejamento e Projeto    | FASE |
| 2         | SERVIÇOS PRELIMINARES:                             | RS  | - | 0,00% |                 |              | Planejamento e Projeto    | FASE |
| 3         | ADMINISTRAÇÃO LOCAL DA OBRA                        | RS  | - | 0,00% |                 |              | Orcamento e Licenciamento | FASE |
| 4         | MÃO DE OBRA OPERACIONAL                            | R\$ | - | 0,00% |                 |              | Preparação do Local       | FASE |
| 5         | DEMOLIÇÕES E RETIRADAS:                            | R\$ | - | 0,00% |                 |              | Preparação do Local       | FASE |
| 6         | MOVIMENTO DE TERRA:                                | RS  | - | 0,00% |                 |              | Preparação do Local       | FASE |
| 7         | FUNDAÇÕES:                                         | RS  | - | 0,00% |                 |              | Fundação                  | FASE |
| 8         | ESTRUTURA:                                         | RS  | - | 0,00% |                 |              | Estrutura                 | FASE |
| 9         | PAREDES E PAINEIS:                                 | RS  | - | 0,00% |                 |              | Alvenaria e Revestimentos | FASE |
| 10        | COBERTURA:                                         | RS  | - | 0,00% |                 |              | Alvenaria e Revestimentos | FASE |
| 11        | IMPERMEABILIZAÇÕES /TRATAMENTOS:                   | RS  | - | 0,00% |                 |              | Alvenaria e Revestimentos | FASE |
| 12        | ESQUADRIAS:                                        | R\$ | - | 0,00% |                 |              | Alvenaria e Revestimentos | FASE |
| 13        | VIDROS                                             | R\$ | - | 0,00% |                 |              | Alvenaria e Revestimentos | FASE |
| 14        | FERRAGENS:                                         | R\$ | - | 0,00% |                 |              | Alvenaria e Revestimentos | FASE |
| 15        | REVESTIMENTOS:                                     | R\$ | - | 0,00% |                 |              | Alvenaria e Revestimentos | FASE |
| 16        | RODAPES, SOLEIRAS E PEITORIS:                      | R\$ | - | 0,00% |                 |              | Alvenaria e Revestimentos | FASE |
| 17        | PISOS:                                             | R\$ | - | 0,00% |                 |              | Alvenaria e Revestimentos | FASE |
| 18        | FORROS:                                            | R\$ | - | 0,00% |                 |              | Alvenaria e Revestimentos | FASE |
| 19        | PINTURAS:                                          | RS  | - | 0,00% |                 |              | Alvenaria e Revestimentos | FASE |
| 20        | INSTALAÇÕES ELÉTRICAS                              | RS  | - | 0,00% |                 |              | Instalações               | FASE |
| 21        | INSTALAÇÕES TELEFÓNICAS E LÓGICA:                  | R\$ | - | 0,00% |                 |              | Instalações               | FASE |
| 22        | INSTALAÇÕES DE AR CONDICIONADO:                    | R\$ | - | 0,00% |                 |              | Instalações               | FASE |
| 23        | INSTALAÇÕES HIDROSSANITÁRIAS:                      | RS  | - | 0,00% |                 |              | Instalações               | FASE |
| 24        | INSTALAÇÕES DE PROTEÇÃO/COMBATE A INCÊNDIO:        | RS  | - | 0,00% |                 |              | Instalações               | FASE |
| 25        | INSTAÇÃÕES ESPECIAIS                               | RS  | - | 0,00% |                 |              | Instalações               | FASE |
| 26        | APARELHOS, LOUÇAS, METAIS E ACESSÓRIOS SANITÁRIOS: | R\$ | - | 0,00% |                 |              | Instalações               | FASE |
| 27        | SERRALHERIA:                                       | R\$ | - | 0,00% |                 |              | Instalações               | FASE |
| 28        | ELEMENTOS ESPORTIVOS:                              | R\$ | - | 0,00% |                 |              | Instalações               | FASE |
| 29        | PEQUENAS OBRAS:                                    | R\$ | - | 0,00% |                 |              | Acabamentos               | FASE |
| 30        | OUTROS ELEMENTOS                                   | R\$ | - | 0,00% |                 |              | Acabamentos               | FASE |
| 31        | URBANIZAÇÃO:                                       | R\$ | - | 0,00% |                 |              | Acabamentos               | FASE |
| 32        | LIMPEZA FINAL:                                     | R\$ | - | 0,00% |                 |              | Entrega                   | FASE |
| 33        | OUTROS INVESTIMENTOS                               | R\$ | - | 0,00% |                 |              | Entrega                   | FASE |
| 34        | CAPITAL DE GIRO                                    | RS  | - | 0,00% |                 |              | Entrega                   | FASE |

# 4.7. Aba – Condições de Financiamento

Nesta aba o cliente deverá preencher as condições gerais pretendidas no financimento, prazo, carência, percentual de financiamento, percentual de recursos próprios, taxas de juros (5% a.a + INPC vigente acumulado em 12 anteriores) também verá inserir os dados da garantia real do financimento dados gerais do imóvel o qual deverá está livre de quaisquer ônus que impeçam a sua alienação fiduciária ao Banco.

**OBS**: Para projetos que não beneficiarão diretamente a COP30, que será realizada em Belém, é obrigatório o mínimo de 20% para financiamento acima de R\$ 5 milhões de reais até limite máximo de R\$ 15 milhões . Já para projetos ligados à COP30, não há obrigatoriedade e a solicitação ou não de contrapartida fica acritério do Banco no decorrer da análise do projeto e do crédito, podendo ser financiado até 100% do limite máximo do produto vigente.

OBS: O prazo máximo do financiamento, de acordo com as regras do FUNGETUR é de 240 meses incluindo carência e amortização.

O prazo máximo de carência é de 60 meses.

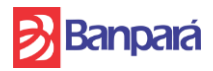

# 🔊 Banpará

#### CONDIÇÕES DE FINANCIAMENTO

#### INFORMAÇÕES DO CLIENTE

| NOME                       | 0 |
|----------------------------|---|
| CNPJ                       | 0 |
| MUNICÍPIO                  | 0 |
| ENDEREÇO COMPLETO:         | 0 |
| CONSTRUTORA:               | 0 |
| ENGENHEIRO(A) RESPONSÁVEL: | 0 |
| CREA:                      | 0 |

#### CONDIÇÕES DE FINANCIAMENTO

| Prazo de Carência (                      | meses):             |         |
|------------------------------------------|---------------------|---------|
| Prazo de Amortizaçã                      | ão (meses):         |         |
| Prazo Total (meses)                      |                     | 0       |
| Periodicidade de An                      | nortização:         | Mensal  |
| Recursos Próprios/Contrapartida (%):     |                     | 0,00%   |
| Financiamento (%):                       |                     | 100,00% |
|                                          | Fungetur(INPC):     |         |
| l axa de Jurosta.a.j:<br>Banpará:        |                     | 5,00%   |
| Valor Total do Investimento (R\$):       |                     | 0,00    |
| Valor do Financiamento - Fungetur (R\$): |                     | 0,00    |
| Recursos Próprios/C                      | Contapartida (R\$): | 0,00    |

| GARANTIAS                |           |                      |  |
|--------------------------|-----------|----------------------|--|
|                          |           | IMÓVEL 1             |  |
| Categoria                |           | ALIENAÇÃO FIDUCIÁRIA |  |
| subcategoria             |           |                      |  |
| Descrição                |           |                      |  |
| Endereço                 |           |                      |  |
| CEP                      |           |                      |  |
| Município                |           |                      |  |
| UF                       |           |                      |  |
| Coordenadas Geográficas  |           |                      |  |
|                          | Matricula |                      |  |
|                          | Folhas    |                      |  |
| Registro                 | Livro     |                      |  |
|                          | Cartório  |                      |  |
| Data de Registro         |           |                      |  |
| Valor da Avaliação (R\$) |           |                      |  |
| Data da Avaliação        | •         |                      |  |
| Avaliador                |           |                      |  |

#### 4.8. Aba – DADOS FINANCEIROS

Nesta aba, o cliente deverá preencher, no quadro abaixo, as informações financeiras da empresa de acordo com a documentação enviada ao Banco como anexo ao projeto.

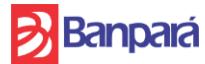

|                                           | INFURMAÇUES FINANCEIRAS |                 |                 |  |  |  |
|-------------------------------------------|-------------------------|-----------------|-----------------|--|--|--|
| Balanço Patrimonial                       | 31/12/2023              | 31/12/2024      | 31/12/2025      |  |  |  |
|                                           | Ativo                   |                 |                 |  |  |  |
| Ativo Circulante                          | R\$ 0,00                | R\$ 0,00        | R\$ 0,00        |  |  |  |
| Disponível                                | <u> </u>                | <u>B\$0.00</u>  | <u>R\$ 0.00</u> |  |  |  |
| Caixa                                     |                         | _ <u>_</u>      |                 |  |  |  |
| Duplicatas / Contas a Receber             | <u>R\$ 0.00</u>         | <u>R\$0.00</u>  | <u>R\$ 0.00</u> |  |  |  |
| Duplicatas a Receber                      |                         |                 |                 |  |  |  |
| ( - ) Duplicatas descontadas              |                         |                 |                 |  |  |  |
| Adiantamentos                             |                         |                 |                 |  |  |  |
| Valor a recuperar                         |                         |                 |                 |  |  |  |
| Estoques                                  | <u>R\$ 0.00</u>         | <u>R\$ 0.00</u> | <u>R\$ 0.00</u> |  |  |  |
| Mercadorias / Produtos Acabados           |                         |                 |                 |  |  |  |
| Ativo Não Circulante                      | R\$ 0,00                | R\$ 0,00        | R\$ 0,00        |  |  |  |
| Imobilizado                               |                         |                 |                 |  |  |  |
| Moveis e Utensilios                       |                         |                 |                 |  |  |  |
| Terrenos                                  |                         |                 |                 |  |  |  |
| Instalações                               |                         |                 |                 |  |  |  |
| (-) Deprec Acum. Instalações              |                         |                 |                 |  |  |  |
| Equipamentos de Informática               |                         |                 |                 |  |  |  |
| (-) Deprec Acum. Equip Informatica        |                         |                 |                 |  |  |  |
| (-) Depreciações Acum Moveis e Utensilios |                         |                 |                 |  |  |  |
| Ativo Total                               | R\$ 0,00                | R\$ 0,00        | R\$ 0,00        |  |  |  |
| Passivo                                   |                         |                 |                 |  |  |  |
| Passivo Circulante                        | R\$ 0,00                | R\$ 0,00        | R\$ 0,00        |  |  |  |
| Obrigações Sociais e Trabalhistas         | R\$ 0,00                | R\$ 0,00        | R\$0,00         |  |  |  |
| Honorarios a Pagar                        |                         |                 |                 |  |  |  |
| Passivo Não Circulante                    | R\$ 0,00                | R\$ 0,00        | R\$ 0,00        |  |  |  |
| Notas Promissorias a Pagar                | R\$ 0,00                | R\$ 0,00        | R\$0,00         |  |  |  |
| Aluguel a Pagar                           |                         |                 |                 |  |  |  |
| Energia Eletrica a Pagar                  |                         |                 |                 |  |  |  |
| Patrimônio Líquido                        | R\$ 0,00                | R\$ 0,00        | R\$ 0,00        |  |  |  |
| Capital Social                            | R\$ 0,00                | R\$ 0,00        | R\$ 0,00        |  |  |  |
| Capital Social                            |                         |                 |                 |  |  |  |
| Resrvas de Lucros                         | R\$ 0,00                | R\$ 0,00        | R\$ 0,00        |  |  |  |
| Reserva Legal                             |                         |                 |                 |  |  |  |
| Apuração de Lucros ou prejuizos - Atos N  | R\$ 0,00                | R\$ 0,00        | R\$ 0,00        |  |  |  |
| Lucro Liquido do Exercicio                |                         |                 |                 |  |  |  |
| Passivo Total                             | R\$ 0.00                | R\$ 0.00        | R\$ 0.00        |  |  |  |

Após, o cliente deverá preencher o endividamento recorrente de financiamentos em outros bancos ou empréstimos no BANPARÁ:

VALOR DA PARCELA: Indicar o valor DE PARCELA DA DÍVIDA;

**PERIDIOCIDADE DE AMORTIZAÇÃO (MENSAL/ANUAL):** Indiciar A PERIODICIDADE DE AMORTIZAÇÃO.

**TAXA DE JUROS (MENSAL):** Informar os Juros do empréstimo, esta informação pode ser obtida no quadro resumo do contrato formalizado junto ao Banco, ou feito o cálculo por meio de taxa equivalente.

DATA DE VENCIMENTO: Informar a data de vencimento da operação.

| ENDIVIDAMENTOS (BANPARĂ, OUTRAS INSTITUIÇÕES FINANCEIRAS, FORNECEDORES) |                 |                 |                 |  |  |  |
|-------------------------------------------------------------------------|-----------------|-----------------|-----------------|--|--|--|
| Informações do Endividamentos                                           | Endividamento 1 | Endividamento 2 | Endividamento 3 |  |  |  |
| Taxa de Juros (ao mês)                                                  |                 |                 |                 |  |  |  |
| Periodicidade de Amortização                                            |                 |                 |                 |  |  |  |
| Data de Vencimento da Operação                                          |                 |                 |                 |  |  |  |
| Valor da Parcela                                                        |                 |                 |                 |  |  |  |

#### 4.9. Aba – Custos e Receitas Projetadas

Nesta aba, o cliente fornece ao Banco as estimativas de custos e receitas do empreendimento que está sendo implementado. Para tanto, deverá preencher diversos campos que irão servir como base ao Banco para analisar a viabilidade financeira do empreendimento, bem como seu porte e impacto social.

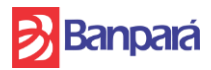

|                        |                                | DADOS DO CLIENTE                           |              |                 |                       |                |
|------------------------|--------------------------------|--------------------------------------------|--------------|-----------------|-----------------------|----------------|
| Banpará                |                                |                                            |              |                 |                       |                |
|                        |                                |                                            |              |                 |                       |                |
|                        | ( )<br>( )                     | NPI 0                                      |              |                 |                       |                |
|                        | MUNIC                          | ipo 0                                      |              |                 |                       |                |
|                        | ENDERECO COMPLE                | TO 0                                       |              |                 |                       |                |
|                        | CONSTRUTO                      | RA 0                                       |              |                 |                       |                |
|                        | ENGENHEIRO(A) RESPONSÁ         | /EL: 0                                     |              |                 |                       |                |
|                        | CF                             | EA: 0                                      |              |                 |                       |                |
|                        | DATA BASE DO ORCAMENTO (MM/AAA | (AA); jan/00                               |              |                 |                       |                |
|                        |                                | 1.4                                        |              |                 |                       |                |
|                        |                                | PREVISÃO DE Nº DE CLIENTES / DIA DA SEMANA |              |                 |                       |                |
| DOMINGO                | SEGUNDA-FEIRA                  | TERÇA-FEIRA                                | QUARTA-FEIRA | QUINTA-FEIRA    | SEXTA-FEIRA           | SÁBADO         |
|                        |                                |                                            |              |                 |                       |                |
|                        |                                |                                            |              |                 |                       |                |
|                        | PREVISÃO DE SAZONALIDADE / MES |                                            |              | PREVISÃO DE INF | LAÇÃO E CAPACIDADE IN | STALADA / ANO  |
| MÊS                    | AUMENT                         | O/REDUÇAO (%)                              |              | ANO             | PREV                  | /ISAO          |
|                        | N° DE CLIENTES                 | PREÇO                                      |              |                 | INFLAÇÃO (%)          | CAPACIDADE (%) |
|                        | 0%                             | 0%                                         |              |                 | 0,00%                 | 0%             |
| FEVEREIRU              | 0%                             | 0%                                         | -            | 1               | 0,00%                 | 0%             |
| MARÇO                  | 0%                             | 0%                                         |              | 2               | 0,00%                 | 0%             |
| ADRIL                  | 0%                             | 0%                                         |              |                 | 0,00%                 | 0%             |
|                        | 0%                             | 0%                                         |              |                 | 0,00%                 | 0%             |
|                        | 0%                             | 0%                                         |              | <u>5</u>        | 0,00%                 | 0%             |
|                        | 0%                             | 0%                                         |              | 7               | 0,00%                 | 0%             |
| SETEMBRO               | 0%                             | 0%                                         |              |                 | 0,00%                 | 0%             |
| OUTUBRO                | 0%                             | 0%                                         |              | 9               | 0.00%                 | 0%             |
| NOVEMBRO               | 0%                             | 0%                                         |              | 10              | 0.00%                 | 0%             |
| DEZEMBRO               | 0%                             | 0%                                         |              | 11              | 0.00%                 | 0%             |
| DELEMOND               | 0.0                            | 070                                        | · · · · ·    | 12              | 0.00%                 | 0%             |
| APLI                   | CÁVEL PARA MEIOS DE HOSPEDAGEM |                                            |              | 13              | 0.00%                 | 0%             |
| TAXA DE OCUPAÇÃO MÉDIA | SAZONALIDADE MÉDIA             | TAXA DE OCUPAÇÃO COM SAZONALIDADE          |              | 14              | 0.00%                 | 0%             |
| 0,00%                  | 0,00%                          | 0,00%                                      | ·            | 15              | 0,00%                 | 0%             |
|                        |                                |                                            |              | 16              | 0,00%                 | 0%             |
|                        |                                |                                            |              | 17              | 0,00%                 | 0%             |
|                        |                                |                                            |              | 18              | 0,00%                 | 0%             |
|                        |                                |                                            |              | 19              | 0,00%                 | 0%             |
|                        |                                |                                            |              |                 |                       |                |

**PREVISÃO DE MOVIMENTAÇÃO SEMANAL**: Indicar qual a estimativa de clientes diária, considerando que, geralmente, durante o fim de semana há uma movimentação maior, por exemplo. Estes dados deverão ser preenchidos na forma de números apenas.

**PREVISÃO DE SAZONALIDADE DE CLIENTES MENSAL**: Indicar a projeção realizada para aumento e redução da movimentação de clientes ao longo do ano. Por exemplo, alguns empreendimentos apresetam movimentação maior durante os meses de janeiro, julho, outubro, dezembro, devido períodos de veraneio, férias escolares, feriados, Círio de Nazaré, entre outros. Bem como em outros meses, há uma redução de movimento, devido período de inverno amazônico, por exemplo. Estes campos deverão ser preenchidos com o percentual, colocar o sinal negativo "-" em caso de previsão de redução do movimento.

**PREVISÃO DE INFLAÇÃO E CAPACIDADE INSTALADA**: Nestes campos deve-se preencher a projeção estimada de inflação para os próximos anos (utilizar como parâmetro de projeção o Relatório Focus do Banco Central) e a capacidade instalada do empreendimento em operação (Ex. Hotelaria ocupação média anual de 60%).

**PREVISÃO DE SAZONALIDADE DE PREÇOS MENSAL**: Nestes campos, o cliente deverá indicar, percentualmente, qual a previsão de aumento/redução de preços ao longo do ano. Alguns empreendimentos, devido o aumento da demanda ou mesmo aumento de preços dos insumos (sazonalidade do açãi, por exemplo), aumentam ou reduzem o preço repassado ao consumidor ao longo do ano. Estes campos deverão ser preenchidos com o percentual, colocar o sinal negativo "-" em caso de previsão de redução do movimento.

A planilha realiza cálculo com base nas informações médias de sazonalidade, taxa média de ocupação e capacidade instalada para segmento de meios de hospedagem, que ser observados como parâmetros do projeto.

Em seguida, deve-se estimar a receita mensal prevista do empreendimento na tabela ao lado, seguindo as mesmas instruções já explicadas acimas. A tabela apresenta fontes de receitas de diversos tipos de empreendimento, em especial já realiza cálculos de médias para meios de hospedagem. Deve-se estimar as quantidades e valores médios mensais para cada tipo de receita.

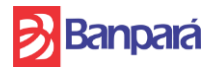

|                                                                                            |         | RECEITAS PROJETADAS (MENSAL) |                |                |               |                           |
|--------------------------------------------------------------------------------------------|---------|------------------------------|----------------|----------------|---------------|---------------------------|
|                                                                                            |         |                              |                |                |               |                           |
| RECEITAS                                                                                   | UNIDADE | QUANTIDADE                   | VALOR UNITÁRIO | RECEITA MENSAL | RECEITA ANUAL | RECEITA ANUAL<br>Ajustada |
| 1. HOTEIS (RECEITAS PROJETADAS)                                                            |         |                              |                | R\$ -          | R\$ -         | R\$ -                     |
| Receitas com Hospedagem (Diárias, etc) - Neste item, inserir<br>dados da Capacidade Máxima | Mensal  |                              |                | R\$ -          | RS -          | R\$ -                     |
| Receitas com Hospedagem (Diárias, etc) - Capacidade Projetada                              | Mensal  | 0                            | R\$ -          | R\$ -          | R\$ -         | R\$ -                     |
| Alimentos                                                                                  | Mensal  |                              |                | R\$ -          | R\$ -         | R\$ -                     |
| Bebidas                                                                                    | Mensal  |                              |                | R\$ -          | R\$ -         | R\$ -                     |
| Serviços de Quarto                                                                         | Mensal  |                              |                | R\$ -          | R\$ -         | R\$ -                     |
| Eventos                                                                                    | Mensal  |                              |                | R\$ -          | R\$ -         | R\$ -                     |
| Aluguel de Salões                                                                          | Mensal  |                              |                | R\$ -          | R\$ -         | R\$ -                     |
| Aluguel de Salas                                                                           | Mensal  |                              |                | R\$ -          | R\$ -         | R\$ -                     |
| Estacionamento                                                                             | Mensal  |                              |                | R\$ -          | R\$ -         | R\$ -                     |
| Spa                                                                                        | Mensal  |                              |                | R\$ -          | R\$ -         | R\$ -                     |
| Parcerias                                                                                  | Mensal  |                              |                | R\$ -          | R\$ -         | R\$ -                     |
| Delivery                                                                                   | Mensal  |                              |                | R\$ -          | R\$ -         | R\$ -                     |
| Catering (buffet e serviços)                                                               | Mensal  |                              |                | R\$ -          | R\$ -         | R\$ -                     |
| Atividades de Lazer                                                                        | Mensal  |                              |                | R\$ -          | R\$ -         | R\$ -                     |
| Venda de Produtos e Souvenir                                                               | Mensal  |                              |                | R\$ -          | R\$ -         | R\$ -                     |
| Parcerias                                                                                  | Mensal  |                              |                | R\$ -          | R\$ -         | R\$ -                     |
| Passeios Turísticos                                                                        | Mensal  |                              |                | R\$ -          | R\$ -         | R\$ -                     |
| Ingressos                                                                                  | Mensal  |                              |                | R\$ -          | R\$ -         | R\$ -                     |
| Outros (Especificar)                                                                       | Mensal  |                              |                | R\$ -          | R\$ -         | R\$ -                     |
| Outros (Especificar)                                                                       | Mensal  |                              |                | R\$ -          | R\$ -         | R\$ -                     |
| Outros (Especificar)                                                                       | Mensal  |                              |                | R\$ -          | R\$ -         | R\$ -                     |
| 2. RESTAURANTES / BARES (RECEITAS PROJETADAS)                                              |         |                              |                | R\$ -          | R\$ -         | R\$ -                     |

Após este procedimento, deverão ser preenchidos o detalhamento da previsão de custos como salários dos funcionários, alugueis, etc. Expressos em quantidade estimada e o valor unitário na Unidade Mensal.

OBS: Nos casos de salários, informar o salário do funcionário, os impostos são calculados automaticamente na Planilha.

No preenchimento de dos itens, caso haja mais de um item do mesmo tipo, deve-se tirar a média e dos itens e indicar o número total dos itens, para que o valor mensal esteja estimado corretamente.

|                            |             | CUSTOS E DESPESAS PROJETADAS |       |              |             |                         |
|----------------------------|-------------|------------------------------|-------|--------------|-------------|-------------------------|
| CUSTOS                     | UNIDADE     | QUANTIDADE                   | VALOR | CUSTO MENSAL | CUSTO ANUAL | CUSTO ANUAL<br>AJUSTADO |
| 1. MÃO DE OBRA             |             |                              |       | R\$ -        | R\$ -       | R\$ -                   |
| 1.1. SALÁRIOS              |             |                              |       | R\$ -        | R\$ -       | R\$ -                   |
| Gerentes                   | Mensal      |                              |       | R\$ -        | R\$ -       | R\$ -                   |
| Chefe de Cozinha           | Mensal      |                              |       | R\$ -        | R\$ -       | RS -                    |
| Auxiliar de Cozinha        | Mensal      |                              |       | R\$ -        | R\$ -       | R\$ -                   |
| Motoristas                 | Mensal      |                              |       | R\$ -        | R\$ -       | R\$ -                   |
| Serviços Gerais            | Mensal      |                              |       | R\$ -        | R\$ -       | R\$ -                   |
| Pessoal da Limpeza         | Mensal      |                              |       | R\$ -        | R\$ -       | R\$ -                   |
| Atendentes                 | Mensal      |                              |       | R\$ -        | R\$ -       | R\$ -                   |
| Garçons                    | Mensal      |                              |       | R\$ -        | R\$ -       | R\$ -                   |
| Seguranças                 | Mensal      |                              |       | R\$ -        | R\$ -       | R\$ -                   |
| Porteiros                  | Mensal      |                              |       | R\$ -        | R\$ -       | R\$ -                   |
| Outros (Especificar)       | Mensal      |                              |       | R\$ -        | R\$ -       | R\$ -                   |
| Administrativo             | Mensal      |                              |       | R\$ -        | R\$ -       | R\$ -                   |
| Recursos Humanos           | Mensal      |                              |       | R\$ -        | R\$ -       | R\$ -                   |
| Contador                   | Mensal      |                              |       | R\$ -        | R\$ -       | R\$ -                   |
| Diárias em Geral           | Mensal      |                              |       | R\$ -        | R\$ -       | R\$ -                   |
| 1.2. Encargos Trabalhistas |             |                              |       | R\$ -        | R\$ -       | R\$ -                   |
| FGTS                       | Sem unidade | 8%                           | R\$ - | R\$ -        | R\$ -       | R\$ -                   |
| NSS                        | Sem unidade | 12%                          | R\$ - | R\$ -        | R\$ -       | R\$ -                   |
| 13º Salário                | Sem unidade | 100%                         | R\$ - | R\$ -        | R\$ -       | R\$ -                   |
| Férias                     | Sem unidade | 30%                          | RS -  | R\$ -        | R\$ -       | R\$ -                   |
| 2.ALUGUEL E MANUTENÇÕES    |             |                              |       | R\$ -        | R\$ -       | R\$ -                   |
| 2.1. Alugueis              |             |                              |       | R\$ -        | R\$ -       | R\$ -                   |
| Aluguel                    | Mensal      |                              |       | R\$ -        | RS -        | R\$ -                   |
| Aluguel de Equipamentos    | Mensal      |                              |       | R\$ -        | R\$ -       | R\$ -                   |
| 2.2. Manutenções           |             |                              |       | R\$ -        | R\$ -       | R\$ -                   |

### 4.10. Aba – Proposta de Financiamento

Esta Aba contém um resumo geral do projeto de financimento com base nos dados inseridos nas demais Abas, demonstra o fluxo de caixa do projeto e os principais indicadores econômicos financeiros. Os dados e informações gerados serão utilizados no processo de análise do projeto pelo Banco.

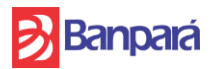

| FLUXO DE CAIXA |                                      |         |             |            |               |                     |          |           |
|----------------|--------------------------------------|---------|-------------|------------|---------------|---------------------|----------|-----------|
|                |                                      |         |             |            |               |                     |          |           |
|                |                                      |         | FLUXO       |            |               | AMOR                | TIZAÇÃO  |           |
| PERÍODO        | CUSTO                                | RECEITA | OPERACIONAL | DESEMBOLSO | FLUXO LIQUIDO | OPERAÇÕES EM<br>SER | FUNGETUR | PAGAMENTO |
| ANO 0          | R\$ -                                | R\$ -   | R\$ -       | R\$ -      | R\$ -         | R\$ -               | R\$ -    |           |
| ANO 1          | R\$ -                                | R\$ -   | R\$ -       | R\$ -      | R\$ -         | R\$ -               | R\$ -    |           |
| ANO 2          | R\$ -                                | R\$ -   | R\$ -       | R\$ -      | R\$ -         | R\$ -               | R\$ -    |           |
| ANO 3          | R\$ -                                | R\$ -   | R\$ -       | R\$ -      | R\$ -         | R\$ -               | R\$ -    |           |
| ANO 4          | R\$ -                                | R\$ -   | R\$ -       | R\$ -      | R\$ -         | R\$ -               | R\$ -    |           |
| ANO 5          | R\$ -                                | R\$ -   | R\$ -       | R\$ -      | R\$ -         | R\$ -               | R\$ -    |           |
| ANO 6          | R\$ -                                | R\$ -   | R\$ -       | R\$ -      | R\$ -         | R\$ -               | R\$ -    |           |
| ANO 7          | R\$ -                                | R\$ -   | R\$ -       | R\$ -      | R\$ -         | R\$ -               | R\$ -    |           |
| ANO 8          | R\$ -                                | R\$ -   | R\$ -       | R\$ -      | R\$ -         | R\$ -               | R\$ -    |           |
| ANO 9          | R\$ -                                | R\$ -   | R\$ -       | R\$ -      | R\$ -         | R\$ -               | R\$ -    |           |
| ANO 10         | R\$ -                                | R\$ -   | R\$ -       | R\$ -      | R\$ -         | R\$ -               | R\$ -    |           |
| ANO 11         | R\$ -                                | R\$ -   | R\$ -       | R\$ -      | R\$ -         | R\$ -               | R\$ -    |           |
| ANO 12         | R\$ -                                | R\$ -   | R\$ -       | R\$ -      | R\$ -         | R\$ -               | R\$ -    |           |
| ANO 13         | R\$ -                                | R\$ -   | R\$ -       | R\$ -      | R\$ -         | R\$ -               | R\$ -    |           |
| ANO 14         | R\$ -                                | R\$ -   | R\$ -       | R\$ -      | R\$ -         | R\$ -               | R\$ -    |           |
| ANO 15         | R\$ -                                | R\$ -   | R\$ -       | R\$ -      | R\$ -         | R\$ -               | R\$ -    |           |
| ANO 16         | R\$ -                                | R\$ -   | R\$ -       | R\$ -      | R\$ -         | R\$ -               | R\$ -    |           |
| ANO 17         | R\$ -                                | R\$ -   | R\$ -       | R\$ -      | R\$ -         | R\$ -               | R\$ -    |           |
| ANO 18         | R\$ -                                | R\$ -   | R\$ -       | R\$ -      | R\$ -         | R\$ -               | R\$ -    |           |
| ANO 19         | R\$ -                                | R\$ -   | R\$ -       | R\$ -      | R\$ -         | R\$ -               | R\$ -    |           |
| ANO 20         | R\$ -                                | R\$ -   | R\$ -       | R\$ -      | R\$ -         | R\$ -               | R\$ -    |           |
|                |                                      |         |             |            |               |                     |          |           |
|                |                                      |         |             |            |               |                     |          |           |
|                | INDICADORES ECONÔMICOS E FINANCEIROS |         |             |            |               |                     |          |           |

| Indicadores                       | Resultado |  |  |
|-----------------------------------|-----------|--|--|
| Taxa Interna de Retorno (TIR)     | 0,00%     |  |  |
| Valor Presente Líquido (VPL)      | 0,00      |  |  |
| Payback simples (anos)            | 20,00     |  |  |
| Payback descontado (anos)         | 20,00     |  |  |
| Taxa Mínima de Atratividade (TMA) | 10,75%    |  |  |
| Relação Custo Benefício (B/C)     | 0,00      |  |  |
| Indice de Lucratividade (IL)      | 0,00      |  |  |

# 4.11. Aba – Demonstrativos Financeiros

Esta Aba apresenta as informações financeiras com base na análise das estruturas de receitas, impostos, custos, despesas e capital de giro do projeto, bem como nos níveis de investimento apresentados no orçamento e no fluxo de caixa.

Através desses dados é possível verificar o resultado operacional do negócio, apurar o grau de endividamento ideal e, também, o limite de taxa de juros que deve ser praticada para a captação e alavancagem do empreendimento. São indicadores que serão utilizados na análise do projeto pelo Banco.

### 4.12. Aba – Simulação - Fungetur

Esta aba é para consulta, no entanto se faz necessário que os dados do financimento estejam preenchidos corretamente (Aba – Condições de Financiamento), principalmente o valor acumulado do INPC em 12 meses com defasagem de dois meses, ela fará uma simulação aproximada do financiamento de acordo com os valores inseridos na abas anteriores, ela servirá como base tanto para o cliente quanto para o Banco para verificar a viabilidade do empreendimento.

**OBS**: Para financiamentos com carência, as primeiras parcelas referentes aos juros gerados ao longo do mês serão pagos, isto é, haveráo pagamentos de parcelas de juros durante o período de carência. É importante se atentar à geração de caixa neste período para evitar a inadimplência e consequentemente a inviabilidade do projeto.

### 4.13. Aba – Planilha de Custo/Referência SEOP/PA

Esta aba contém a planilha de custo atualizada extraída do portal da SEOP/PA https://www.seop.pa.gov.br/planilha-de-custo, nela contem todos os parâmetros de preços que devem ser utilizados para o preenchimento do orçamento e despesas do projeto.